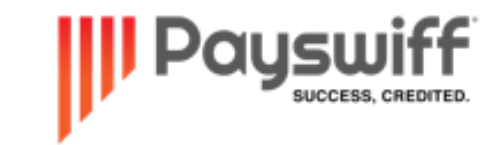

## Tap On Phone

### Merchant Manual

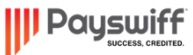

 $\approx$ 

## APP DOWNLOAD

Payswiff SET application is available to download from the Google Play Store. Use any of the following methods to search for the SET App

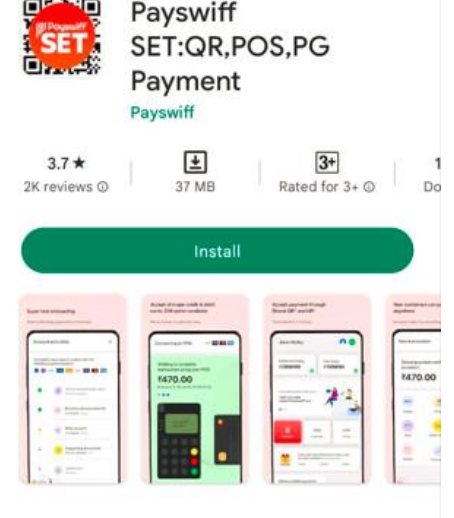

#### About this app

Collect with UPI QR, POS, Debit/Credit Cards, EMI, Net Banking: Merchant App

->

| F | i | ŋ | a | n | с | ¢ |
|---|---|---|---|---|---|---|
|   |   |   |   |   |   |   |

### Data safety

Safety starts with understanding how developers collect and share your data. Data privacy and security practices may vary based on your use,

### Play Store Search

Open Play store application in your Android mobile and Search with the Keyword Payswiff SET in the Play store. Download the latest version of SET application from the Play Store application of your Android device. Look for **Payswiff** in the publisher name before installation

### Scan QR code

Scan the QR code here using a QR scanner application on your mobile device. This QR code will redirect you to the Play Store listing of Payswiff SET App

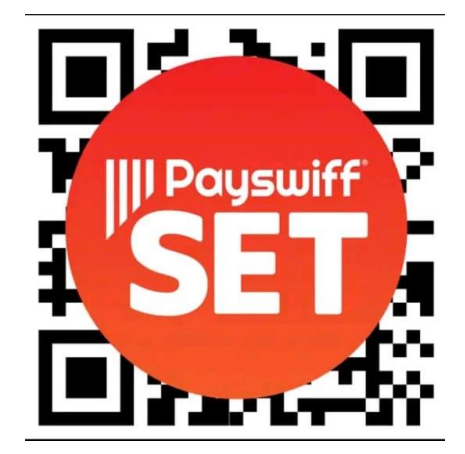

### Open URL in a Mobile Browser

Open any mobile browser on your Android device (e.g. Google Chrome) and open the URL *https://play.google.com/store/apps/details?id=com.payswiff.set.app*. This link will redirect you to the Play Store listing of Payswiff SET App.

## MERCHANT REGISTRATION

| 16:45 🖬 😤 🕝 •      |            | 😪 🐜 all 🖏 all 💼 |
|--------------------|------------|-----------------|
| Select your langua | ge         |                 |
| Use Default Lang   | guage (Eng | lish)           |
| 🔵 हिन्दी (Hindi)   |            |                 |
| 🔵 తెలుగు (Telugu)  |            |                 |
|                    |            |                 |
|                    |            |                 |
|                    |            |                 |
|                    |            |                 |
|                    |            |                 |
|                    |            |                 |
|                    |            |                 |
|                    |            |                 |
|                    |            |                 |
|                    |            |                 |
|                    |            | Save            |
| Ш                  | 0          | <               |

Step 1 : Select Language

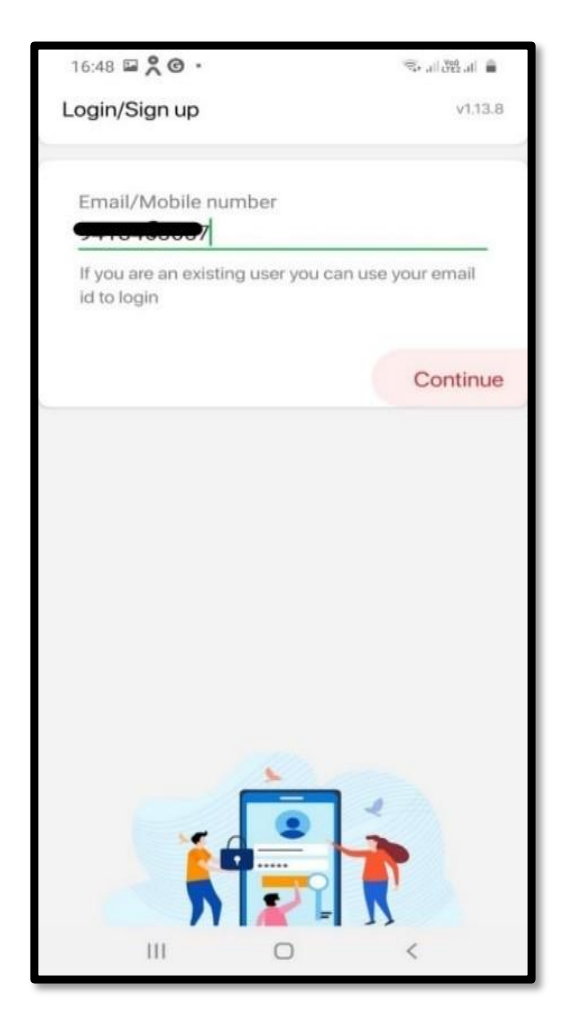

Step 2 : Create Login using Mobile Number

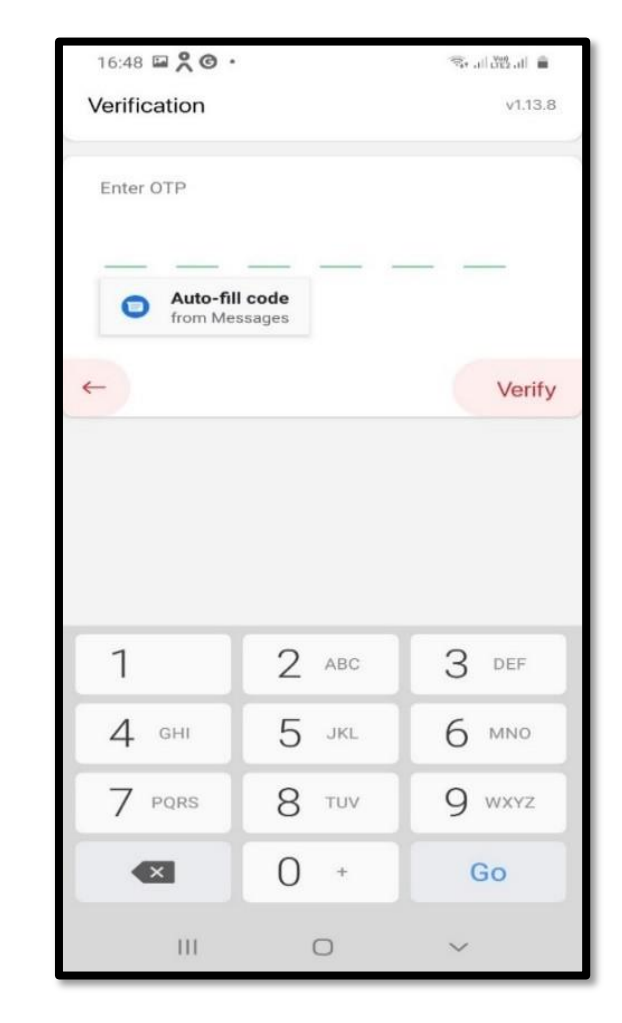

Step 3 : Enter OTP to verify Mobile Number

## MERCHANT REGISTRATION

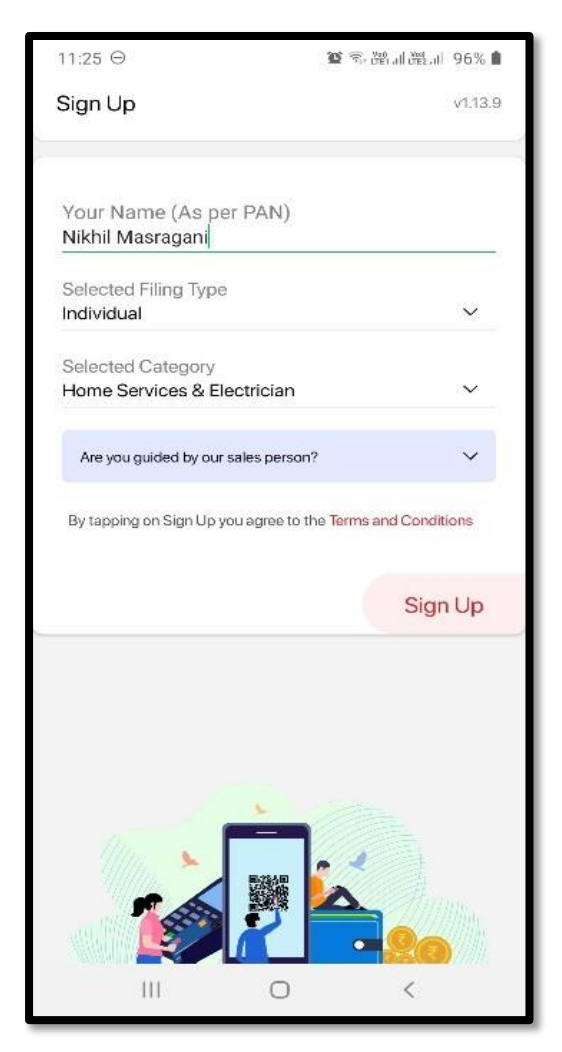

Step 4 : Enter Business Details to SignUp

Step 5 : Select Business Category and Proceed

Your Account is Registered

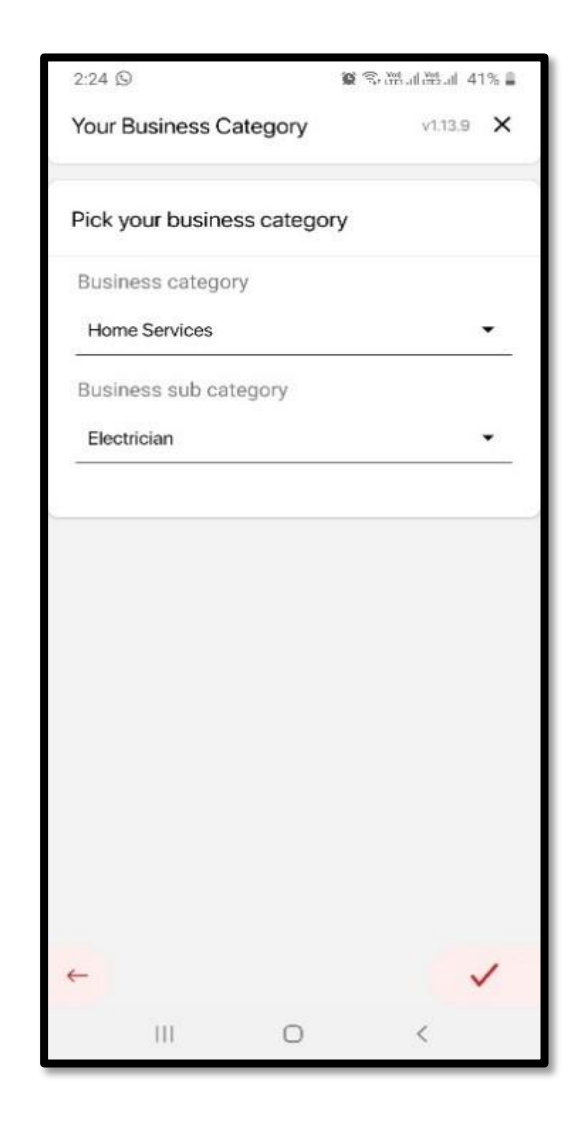

## APP LOGIN

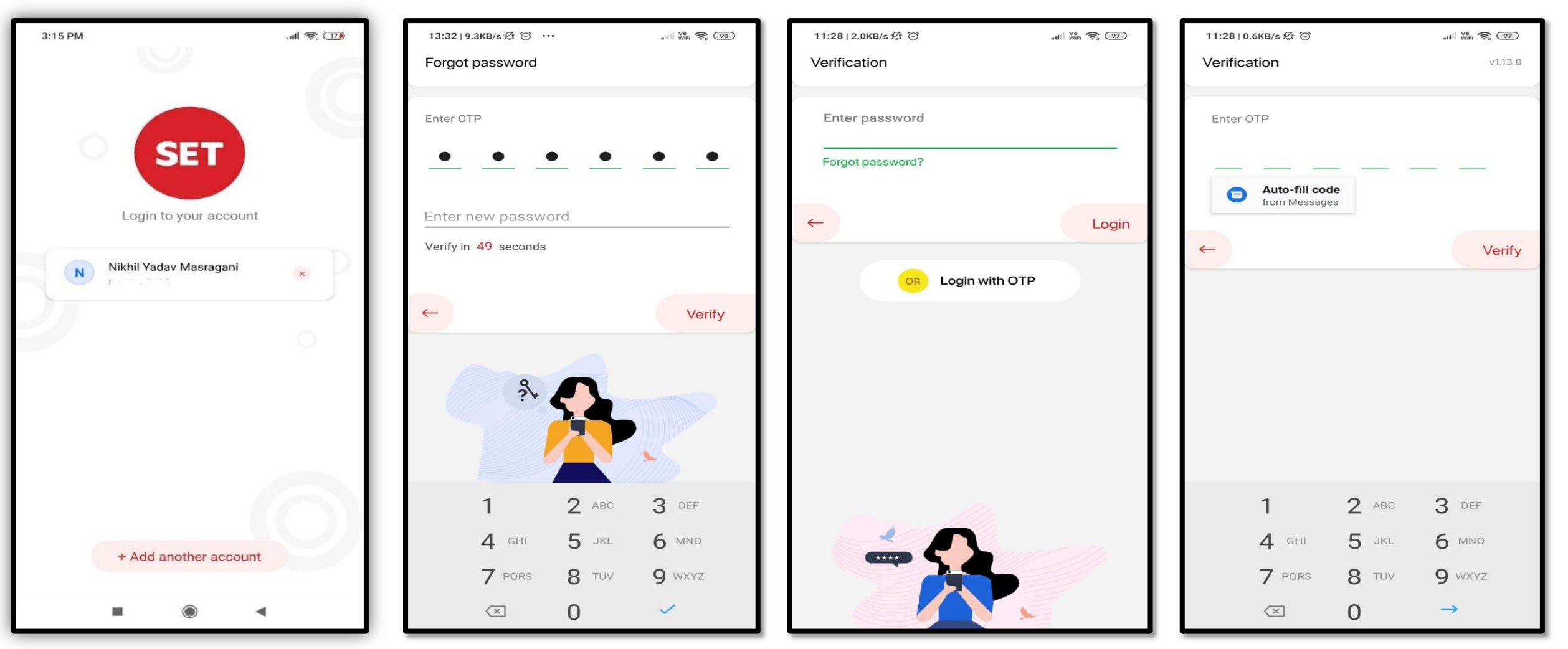

Step 1 : Click on the Username, provided earlier

Step 2 : If First Login Enter OTP and create password

Step 3 : You can login with Password or OTP based Login Step 3 : Or You can login with OTP

## Activating Tap ON Phone

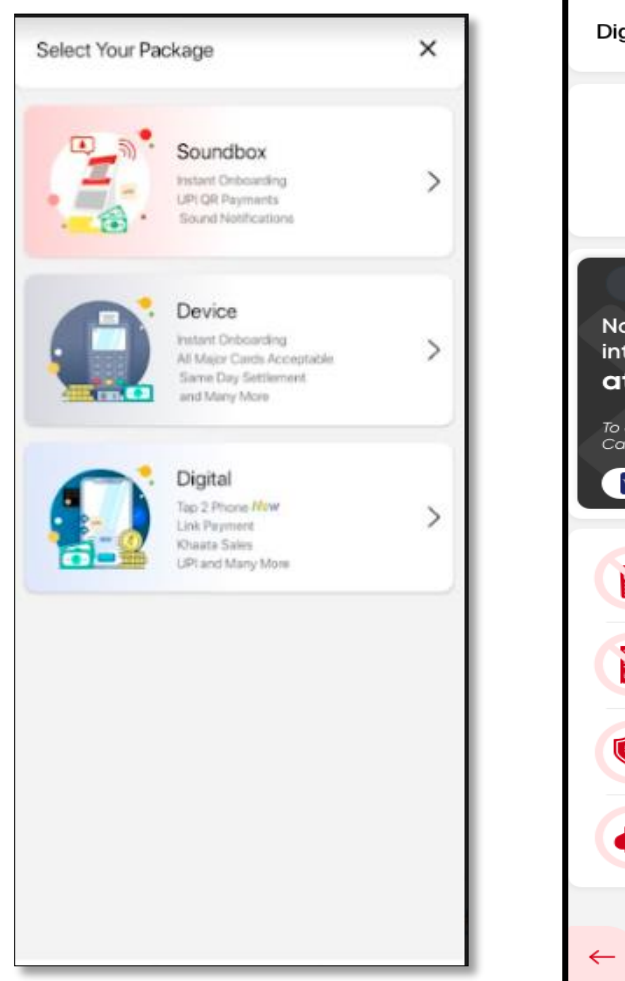

Step 1 : Select Digital on the above page

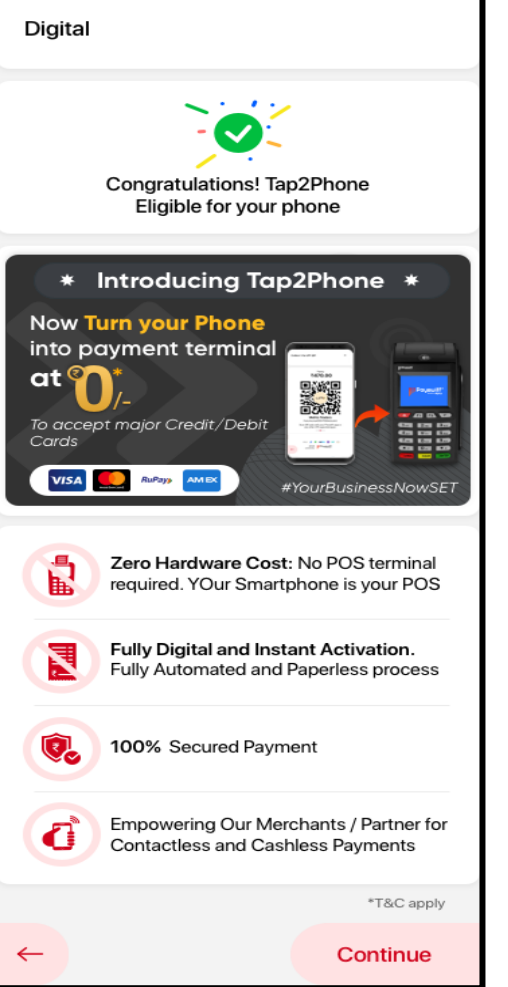

Step 2 : Congrats Screen will be displayed

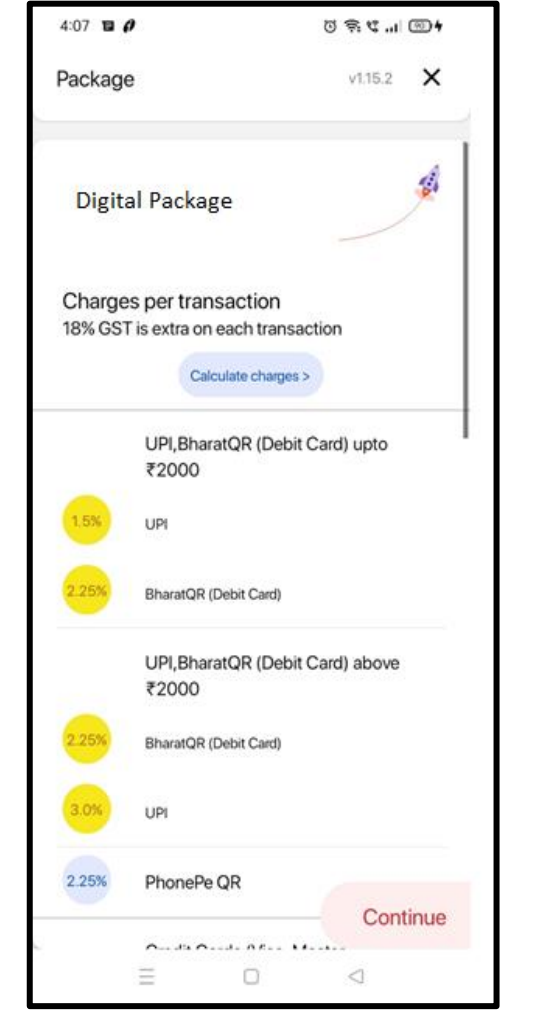

# Step 3:Package Screen will be displayed

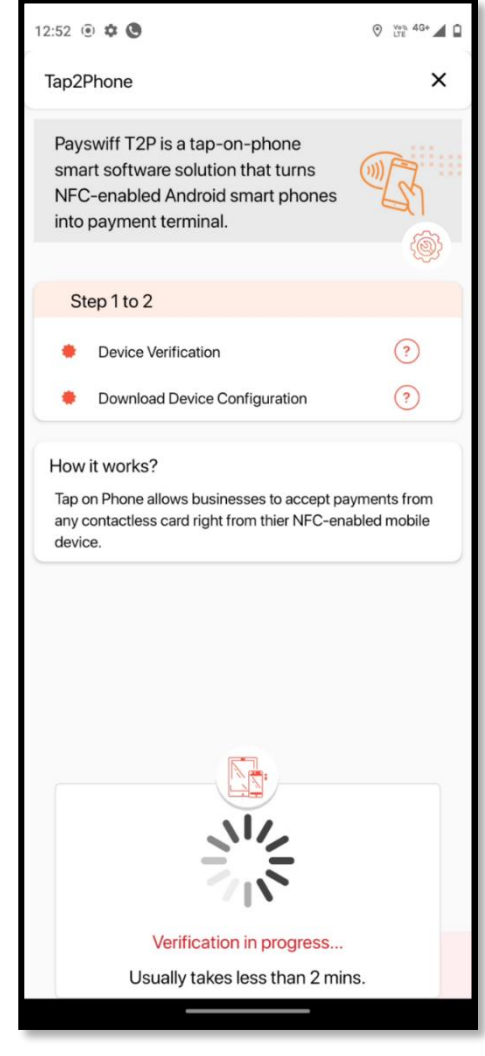

Step 4 : Tap2Phone Activation

## Tap 2 Phone OnBoarding

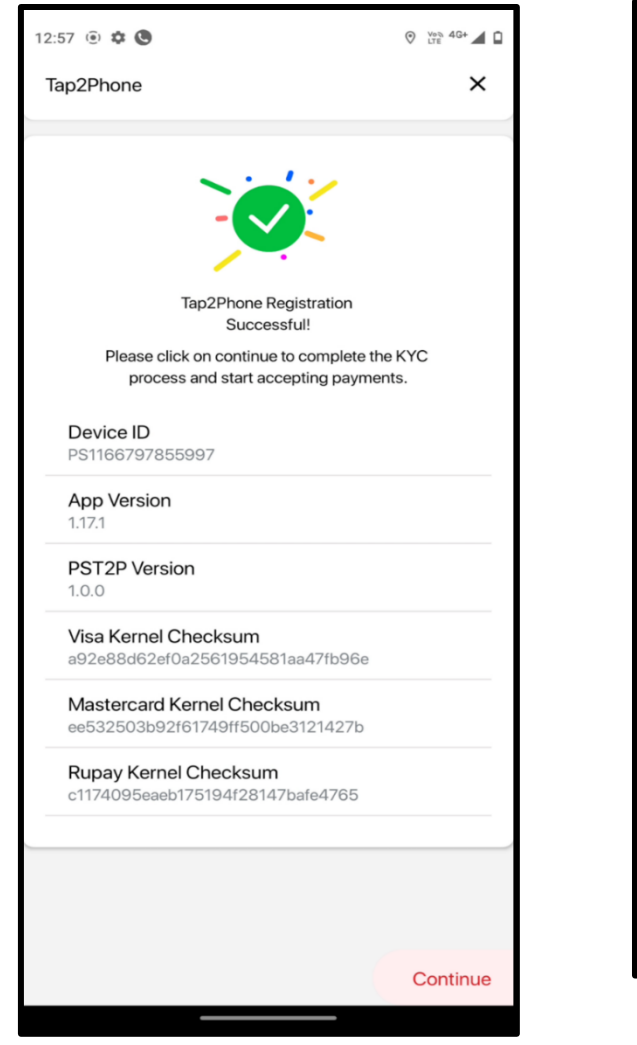

Step 5 : Congrats Screen and Device details will be displayed.

1:54 C H :491 (91) × Account activation Complete these steps to collect with the following payment options. Device and package setup ayswiff Set Digital OTC package View Details Business and personal info Not yet started Start Now Bank account Not yet started Agreement Not yet generated Activation pending Account created. Your Merchant Id is: #1219183 For any help contact us on 1800 123 6327 or support@payswiff.com

Step 6 : In Business and Personal info we need upload required documents

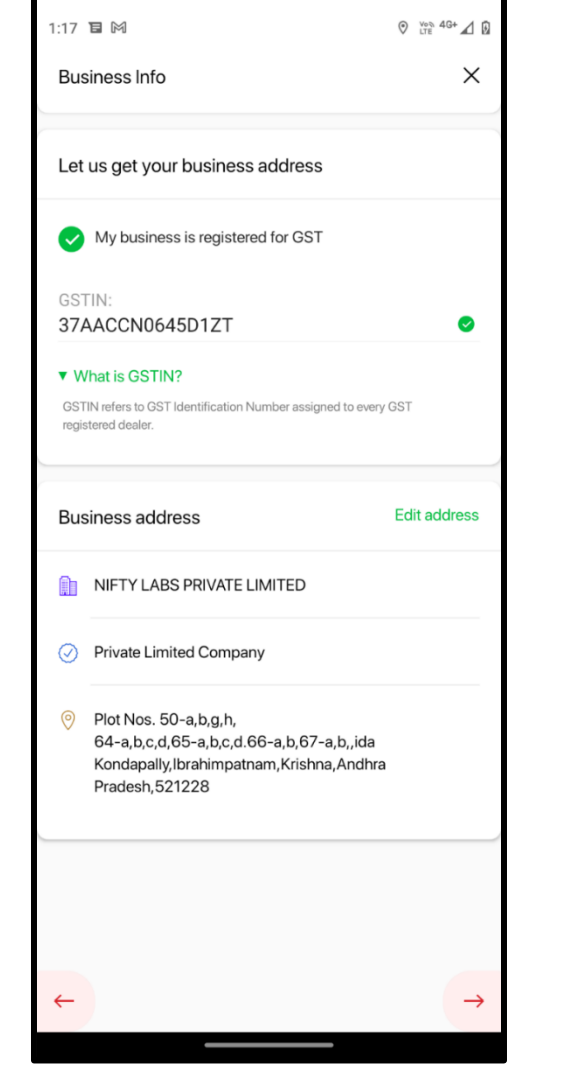

Step 7 : Upload Business details and required documents

| 4:15                            |              | II. V 🗟 Ŭ       | 91.4          |
|---------------------------------|--------------|-----------------|---------------|
| Business Info                   |              |                 | ×             |
| Let us get your bu              | usiness ad   | ddress          |               |
| My business is                  | registered f | for GST         |               |
| Enter business na<br>Sowmya Sri | me           |                 |               |
| Address(Flat No, E<br>Hyderabad | Block, Apa   | rtment, Stree   | et)           |
| Locality<br>Hyderabad           |              |                 |               |
| PIN Code<br>500047              |              |                 |               |
| City<br>Hyderabad               |              |                 |               |
| State                           |              |                 |               |
| Telangana                       |              |                 | •             |
|                                 |              |                 |               |
|                                 |              |                 |               |
| ←                               |              |                 | $\rightarrow$ |
|                                 |              | $\triangleleft$ |               |

Step 8 : Upload Business Address details

## Tap 2 Phone On boarding

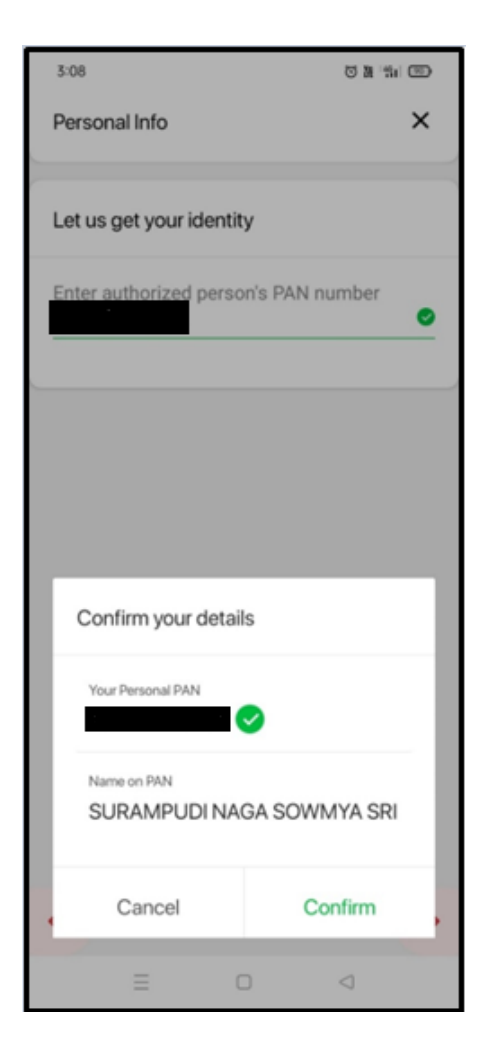

Step 9 : Update PAN Number

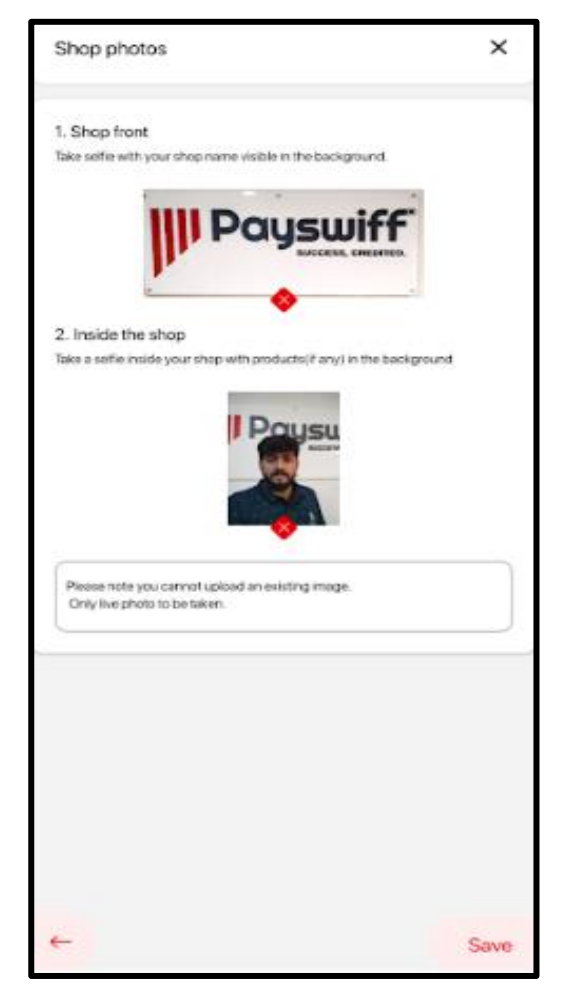

Step 10 : Upload the pictures of Shop Photo and Inside the Shop

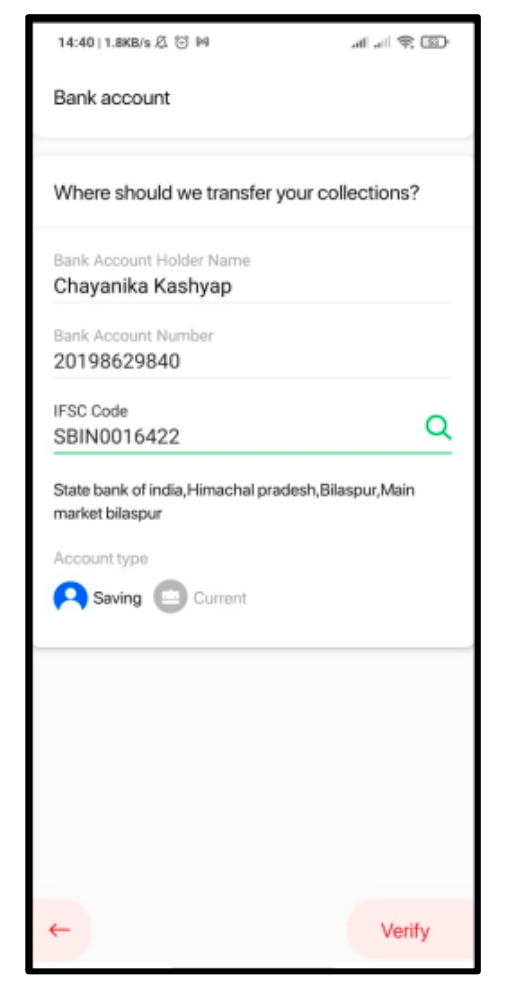

Step 11 : Upload Bank Account details

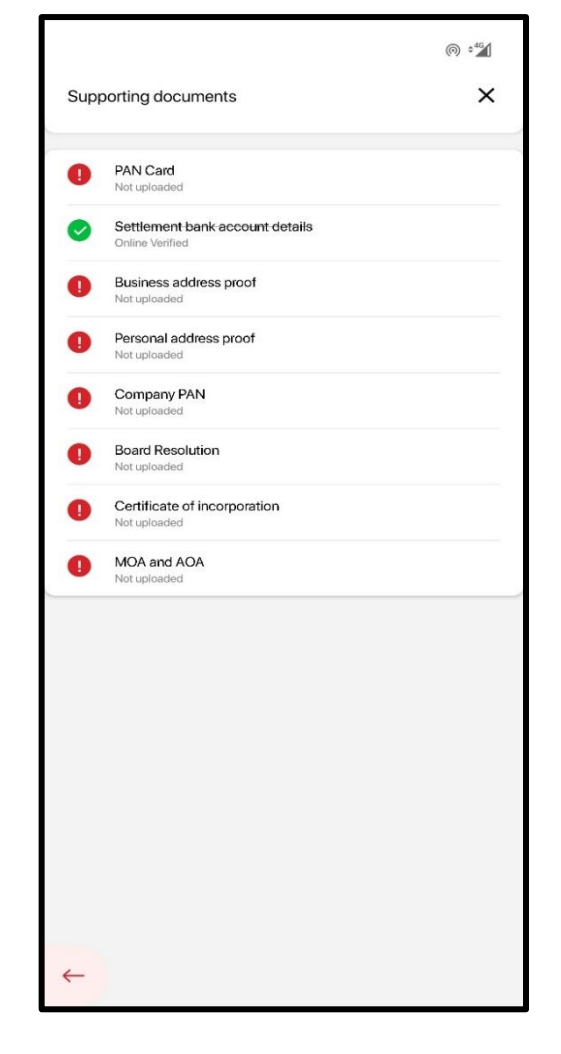

Step 12 : Upload the required supporting documents depending upon the Filing type

# Application Authenticity

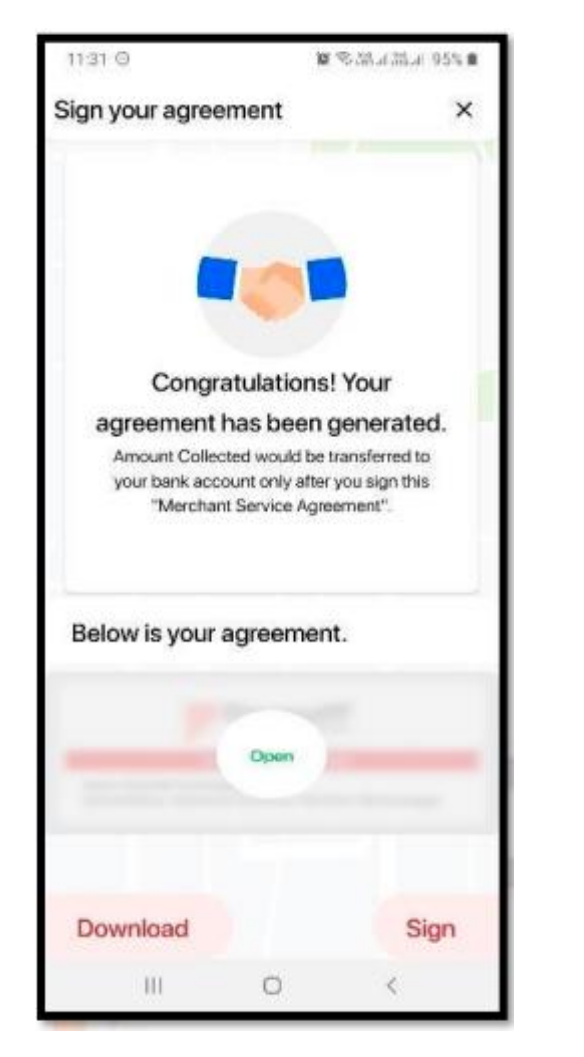

Step 8 : Sign your Agreement

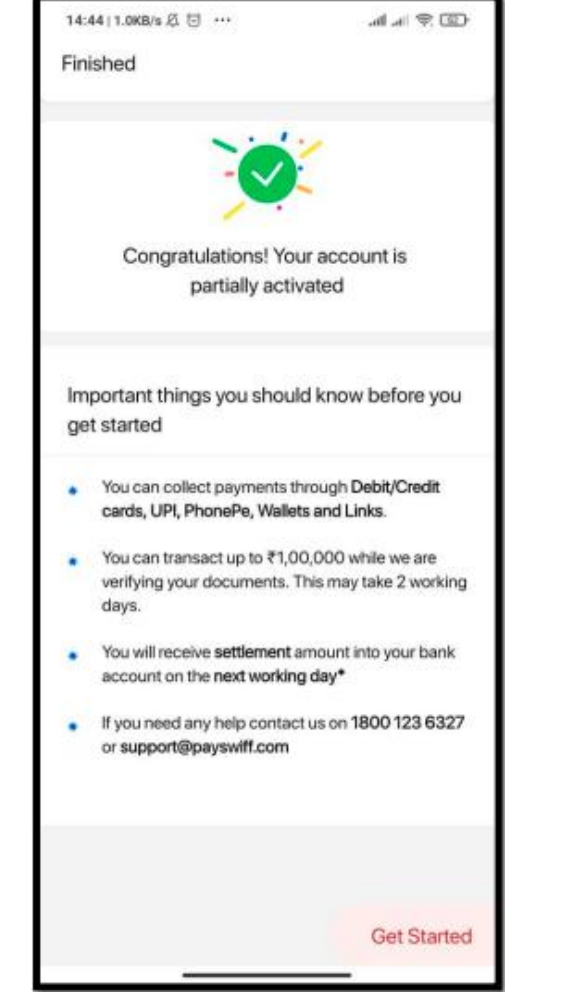

Step 9 : After E-sign is completed now your account is partially activated.

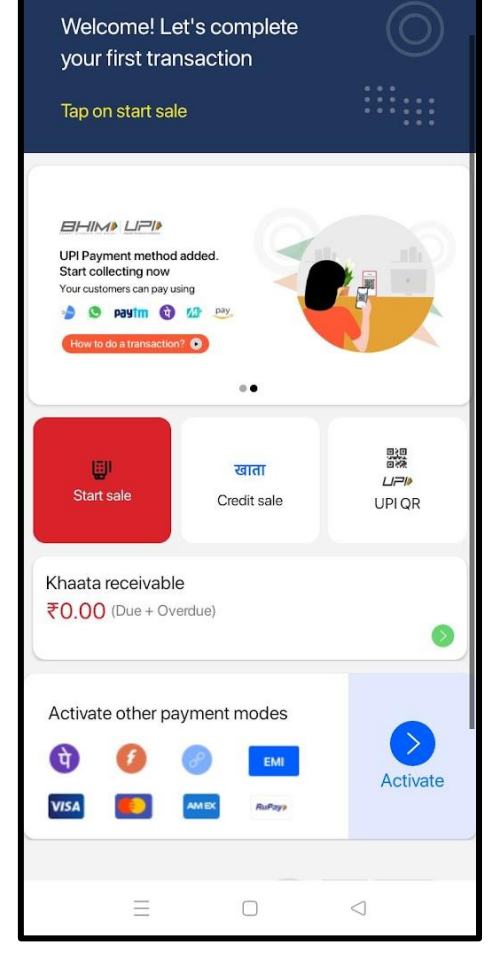

☉ ¥ 491 62

7:53

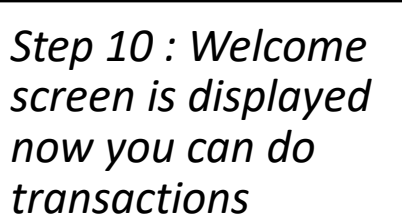

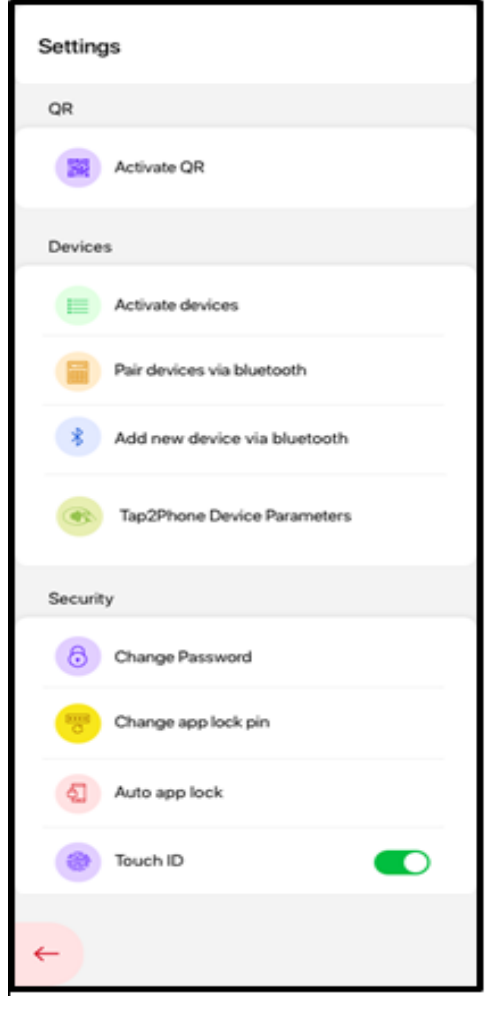

Step 11 : If Tap 2 Phone is successfully downloaded, we can view in Settings under Devices Tap2Phone Device Parameters

Strictly Private & Confidential - Property of Payswiff. All Rights Reserved

## Application Version

In order to check if the Installed Mobile App is the correct updated version:

- ✓ In you App, Go to **Settings -> About** section
- ✓ The app will display the complete version details as shown in the image.
- ✓ Copy the Device ID
- ✓ Open the URL verify.payswiff.com, paste the copied ID, and tap Verify.
- $\checkmark$  The website will tell you whether the verification is successful.
- ✓ If the application authenticity failed, please contact Customer care

| Tap2Phone Device Parameters                                    | × |
|----------------------------------------------------------------|---|
|                                                                |   |
| Device ID<br>PS1164559517461                                   |   |
| App Version<br>1.0.3                                           |   |
| PST2P version<br>1.0.0                                         |   |
| Visa Kernel Checksum<br>a92e88d62ef0a2561954581aa47fb96e       |   |
| Mastercard Kernel Checksum<br>ee532503b92f61749ff500be3121427b |   |
| Rupay Kernel Checksum<br>c1174095eaeb175194f28147bafe4765      |   |
|                                                                |   |
|                                                                |   |
|                                                                |   |
| ←                                                              |   |

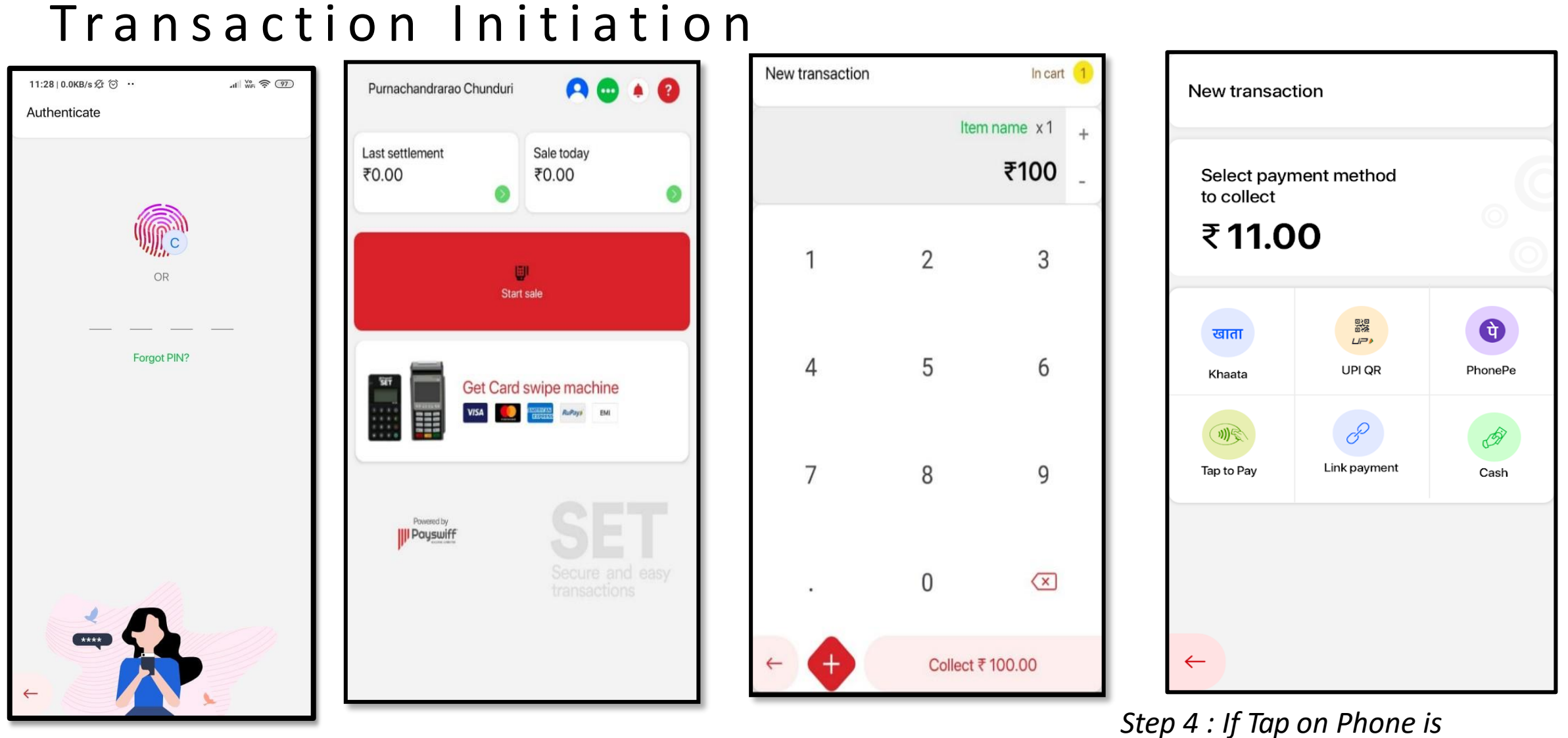

Step 1 : Login into your Mobile Step 2 : Click on Start Sale App Step 3 : Enter the Amount or enabled, the option is visible. Click Create Items and Click on **Collect** order on the option

## Transaction Processing

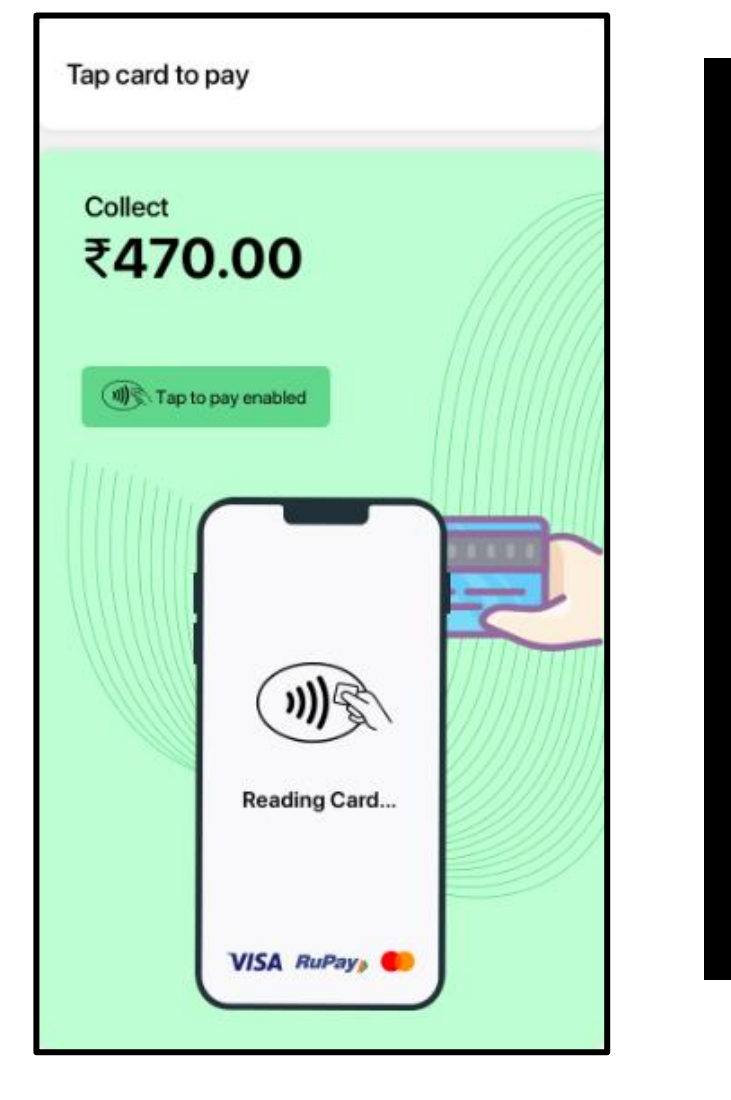

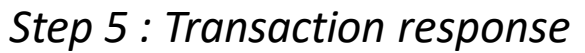

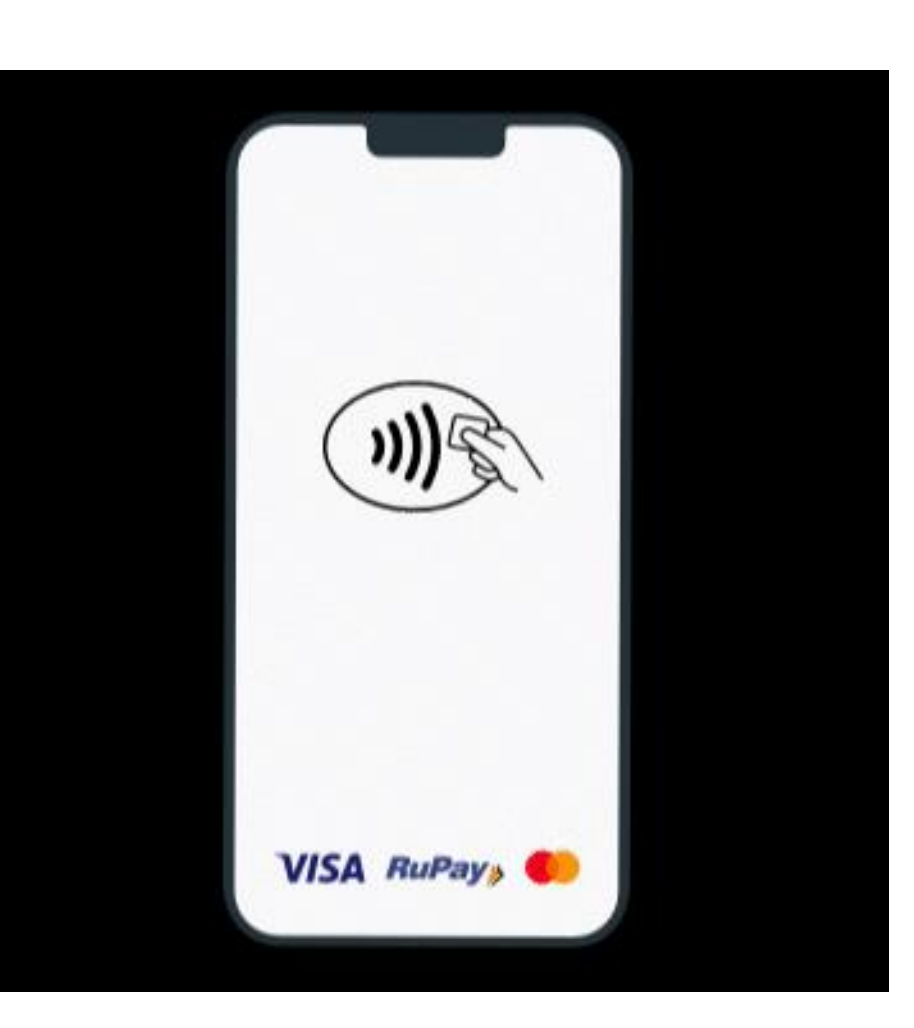

Step 6 : Tap the card in this way

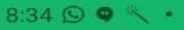

**Transaction Details** 

Sale successful ₹ 100.00

Mon, 28 Sep, 2020 08:32:29 PM Performed by:Pujitha Kakaraparthi

Order ID: 113336758

**Customer Details** 

Mobile Number: 7780136511

Payment details

111

Transaction ID: 1163428755 Payment mode: Credit/Debit Card Amount: ₹ 100.00 Transaction Time: Mon, 28 Sep, 2020 08:32:29 PM Status: Approved RRN:160130534917 Card No: xxxx xxxx xxxx 1296 Card Holder Name: Card Holder ^...th Code: 125106 ← ce Name: 352837070251631(TAPONPHONE)

Step 7 : Transaction response is shown. You can send a digital receipt to Customer

 $\bigcirc$ 

<

## Versions & Updates

Please make sure that you always have the latest Payswiff SET application on your Android device.

- ✓ If the Play store application on your device is set to automatic updates, the Payswiff
  SET application will update automatically when there is a new version.
- You can also manually check the current version of the Payswiff SET application Under
  Settings -> About
- ✓ If there is a new version, the application will prompt you to do a mandatory update or optional update of the application once you log in into the Mobile application.
- $\checkmark$  If it is a mandatory update you will have to update the application before using it.
- $\checkmark$  If it is an optional update, you can update the application at your convenient time.
- ✓ Tapping on update will automatically redirect you to the Play Store.

| About                     |  |
|---------------------------|--|
| Application Name          |  |
| Payswiff SET              |  |
| App Version               |  |
| 1.14.2                    |  |
| ToP SDK Version           |  |
| 1.0.21                    |  |
| Visa Kernel Version       |  |
| PST2P Paywave 2.1_1.0.0   |  |
| Mastercard Kernel Version |  |
| PayPass T2P 1.0.0         |  |
| Device Status             |  |
| Verified                  |  |
| Device ID                 |  |
| PS01010101001             |  |
|                           |  |
| 4                         |  |
| `                         |  |

# Security

Users should take note of security measures listed below when using the application to prevent any security related issues.

- ✓ Android OS versions 7 and above are compatible for Tap on phone.
- ✓ Rooted or tampered phones will not be allowed for performing Contactless transactions.
- ✓ Wherever possible, update your Android OS and use the latest version available.
- $\checkmark~$  Download the application only from Play Store
- ✓ Always update the Payswiff SET application and use the latest version available.
- ✓ If you identify any unusual activity on your merchant account, please report to Customer support immediately.
- ✓ If for any reason the Android version has security issues, automatically the application stops working from accepting Tap on Phone transactions.
- ✓ No PIN entry is allowed
- ✓ Never share your Password
- $\checkmark$  If you enter the password wrongly 5 times, your account will be locked for 24 hours

## **Thank You**

### Hyderabad (Registered Office)

10th Floor, Vaishnavi, Cynosure, Telecom Nagar Extn., Gachibowli, Hyderabad, Telangana – 500032. | Phone: 040 –4713 6666

Mumbai (Corporate Office) #512 Palm Springs, Malad Link Road, Malad West – 400 064 Phone: 022 – 49471111

Other Offices in India Noida | Bangalore | Pune

Our Global Presence Singapore | Philippines | Russia | Kazakhstan Indonesia | Belarus | Romania

www.payswiff.com | info@payswiff.com